## EIC 2021

Finding ZOOM Links

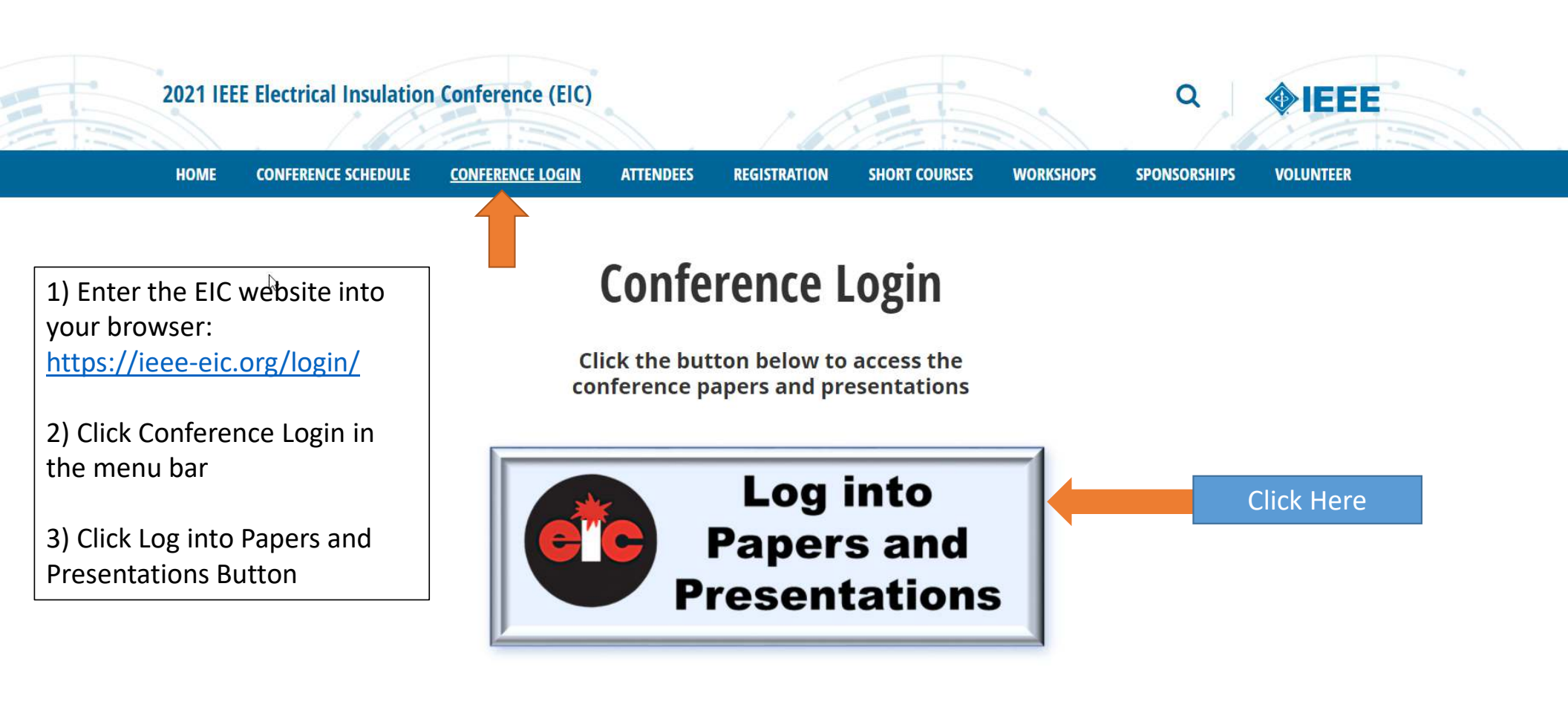

- Session 1: Rotating Machines
- Session 2: Transformers 1
- ≡ Session 3: Transformers 2
- ≡ Session 4: Cables & Accessories
- ≔ Session 5: Testing Techniques and Partial Discharge
- ≔ Session 6: New Materials, Nanodielectric and Outdoor Insulation
- ≔ Session 7: Swithhgear, Capacitors, Transportation, Failure Analysis and Dissection
- E Poster 1: Rotating Machines, Cables & Accessories, Power Electronics, Outdoor Insulation, New Materials, Nanodielectrics, Capacitors, and Switchgear.

## 😑 Poster 2: Transformers, Failure Analysis, Partial Discharge, and Transportation

| ≅ Plenary Session             |                      |                            |
|-------------------------------|----------------------|----------------------------|
| ≔ Live Students Meetup        | Choose               | he 'Live' Session you wish |
| ≔ Live Poster Q&A             | Click Horo to attend | j.                         |
| $\equiv$ Live Open Discussion | Click Here           |                            |
| 🔲 Oral Q&A Sessions           |                      |                            |
| ≔ Live Student Experts Panel  |                      |                            |

| Filter B        | 3v: Session ✓                                                                           |
|-----------------|-----------------------------------------------------------------------------------------|
| Ç <sup>Ap</sup> | plied Filters: Live Poster Q&A ×                                                        |
|                 | Scott Cotner, Chair Hanwen Ren, Chair HU Haider Umran, Chair                            |
|                 | Live Poster 0&A - P2A                                                                   |
|                 | Date: Jun 11th, 2021 4:00 am - 5:30 am   Session: Live Poster Q&A Click Here Click Here |
|                 | Eduardo Garcia, Chair Christian Staubach, Chair Purjupati Rao, Chair                    |
|                 | Live Poster Q&A - P2B                                                                   |
|                 | Date: Jun 11th, 2021 9:00 am - 10:30 am   Session: Live Poster Q&A                      |
|                 | Roberto Asano, Chair not alan Sbravati, Chair not alan Sbravati, Chair                  |

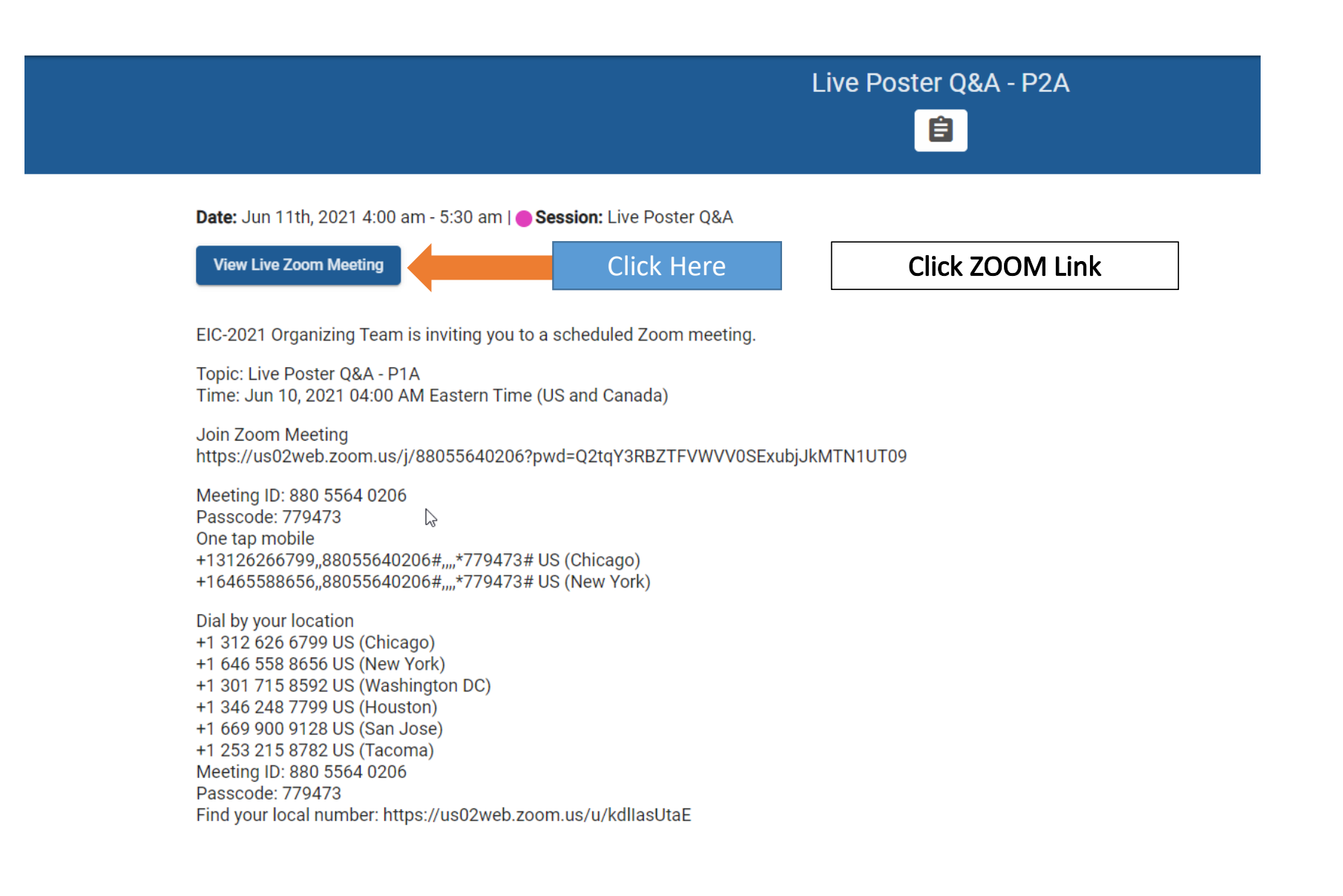